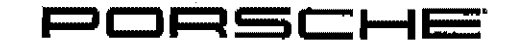

| Telefax                         |                           |
|---------------------------------|---------------------------|
| To:                             | Telefax:                  |
| Ms. Jennifer Timian             | 202-366-7882              |
| Office of Defects Investigation |                           |
| NHTSA                           |                           |
| Date:                           | No. of Pgs. (incl. cover) |
| October 11, 2013                | 9                         |
| From:                           | Department:               |
| Walter J. Lewis                 | Regulatory Affairs        |
| Telephone:                      | Telefax;                  |
| (770) 290-3627                  | (770) 290-5508            |
| Re:                             |                           |
| Part 573 Report                 |                           |

Dear Ms. Timían:

Attached is a copy of a Part 573 report, which we have sent to Ms. Nancy Lewis today.

Please let me know if you have any questions.

Best regards,

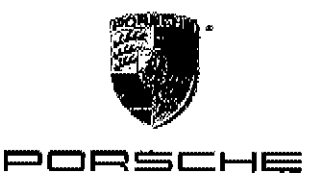

#### **VIA FEDERAL EXPRESS**

Ms. Nancy Lewis Associate Administrator for Enforcement National Highway Traffic Safety Administration Attention: Recall Management Division (NVS-215) 1200 New Jersey Ave., S.E. Washington, DC 20590 Porsche Cars North America, Inc. 980 Hammond Drive Suite 1000 Atlanta, Georgia 30328 (770) 290-3500 Fax: (770) 290-3700

October 11, 2013

Subject:

Notification of Voluntary Safety Recall - Re-coding instrument cluster 2013 – 2014 Cayenne (base model) 2013 Cayenne Diesel 2014 Cayenne S 2014 Cayenne S Hybrid 2013 – 2014 Cayenne GTS 2014 Cayenne Turbo 2014 Cayenne Turbo S

Dear Ms. Lewis:

Porsche Cars North America, Inc. ("Porsche"), on behalf of Dr. Ing. h.c. F. Porsche AG ("Porsche AG"), hereby informs you of Porsche's intention to conduct a voluntary safety related recall and remedy campaign involving certain 2013 and 2014 model year Porsche Cayenne vehicles. This information is submitted in accordance with the provisions of Part 573 of Title 49 of the Code of Federal Regulations.

573.6 (c) (1) <u>Manufacturer's Name</u> Dr. Ing. h.c. F. Porsche AG 70435 Stuttgart Germany

> Importer / Agent General Counsel and Secretary Porsche Cars North America, Inc. 980 Hammond Drive Suite 1000 Atlanta, GA 30328

No. 8232 P. 3

Ms. Nancy Lewis Notification of Recall ~ Re-coding instrument cluster October 11, 2013 Page 2 of 4

| 573.6 (c) (2) | Identification of Vehicles |                                                                                                    |                                                                                                    |  |  |
|---------------|----------------------------|----------------------------------------------------------------------------------------------------|----------------------------------------------------------------------------------------------------|--|--|
|               | Make:                      | Porsche                                                                                                    |                                                                                                    |  |  |
|               | Model Year:                | 2013 - 2014                                                                                                    |                                                                                                    |  |  |
|               | Models:                    | idels:<br>2013 – 2014 Cayenne (base model)<br>2013 Cayenne Diesel<br>2014 Cayenne S<br>2014 Cayenne S Hybrid<br>2013 – 2014 Cayenne GTS<br>2014 Cayenne Turbo<br>2014 Cayenne Turbo S |                                                                                                    |  |  |
|               | Production Dates:          | May 27, 2013, to July 10, 2013                                                                                                    |                                                                                                    |  |  |
|               | VIN Range:                 | From:<br>WP1AA2A24DLA13110<br>WP1AA2A29DLA19680<br>WP1AF2A23DLA44088<br>WP1AA2A21ELA00008<br>WP1AF2A28ELA30026<br>WP1AE2A28ELA50103<br>WP1AD2A20ELA70090<br>WP1AC2A24ELA87056         | To:<br>WP1AA2A29DLA13118<br>WP1AA2A27DLA19998<br>WP1AD2A27DLA45413<br>WP1AA2A21ELA01207<br>WP1AF2A28ELA31919<br>WP1AB2A20ELA55417<br>WP1AC2A28ELA80093<br>WP1AC2A2XELA87093 |  |  |
|               | Vehicle Type:              | Multipurpose Passenger Vehicle                                                                                                    |                                                                                                    |  |  |
|               | Bodystyles:                | 5-door SUV                                                                                                    |                                                                                                    |  |  |
|               | Component<br>Supplier:     | Not applicable                                                                                                    |                                                                                                    |  |  |
| 573.6 (c) (3) | Number of Vehicles Pote    | ntially Containing the Defect                                                                                                    |                                                                                                    |  |  |
|               | 207                        |                                                                                                    |                                                                                                    |  |  |
| 573.6 (c) (4) | Percentage of Vehicles A   | ctually Containing Defect                                                                                                    |                                                                                                    |  |  |

Ms. Nancy Lewis Notification of Recall – Re-coding instrument cluster October 11, 2013 Page 3 of 4

573.6 (c) (5) Description of Defect

Reports from drivers of new company vehicles, and subsequent related testing, have revealed that the fuel level senders on the affected vehicles may not have been calibrated correctly during the production process. As a result, the calculated range on remaining fuel displayed in the instrument cluster may be higher than the actual range and the fuel level indicated by the fuel gauge may also be higher than actual. If the driver relies entirely on the displayed (incorrect) driving range before refuelling, the vehicle will come to a standstill due to lack of fuel even though the instrument cluster displays a remaining possible driving distance.

573.6 (c) (6) **Basis for Determination** June 2013: Porsche received the first reports from drivers of new cars about the problem. June 26, 2013: Car delivery was immediately stopped and cars recoded before shipment to various markets. September 19, 2013: It was discovered that a few cars left the production line without the new software installed and were already shipped. September 30, 2013: Confirmation that cars for the U.S. market are affected. October 7, 2013: Decision to recall the cars Date of determination: October 7, 2013. 573.6 (c) (7) Noncompliance Test Result Not applicable. 573.6 (c) (8) Proposed Remedial Program The affected vehicles will be recalled to the workshop and the instrument cluster will be re-coded. The anticipated mailing and notification dates are as follows:

End of October 2013.

No. 8232 P. 5

Ms. Nancy Lewis Notification of Recall – Re-coding instrument cluster October 11, 2013 Page 4 of 4

573.6 (c) (9) <u>Remedy Proposal for the Replacement of Tires</u>

Not applicable.

573.6 (c) (10) Recall Communications

Attached is a draft copy of the pertinent Technical Information Bulletin to be distributed to the Porsche dealer network. A draft of the customer notification letter will be forwarded as soon as possible.

573.6 (c) (10) Manufacturer Campaign Number

AD03.

Should you have any questions or require further information, please do not hesitate to contact me at (770) 290-3627.

Sincerely,

Walter J. Lewis, Manager Regulatory Affairs

Enclosure

cc: Jennifer Timian, NHTSA - ODI via facsimile

# PORSCHE

| Technical Information | Service |    |      | $\overline{\mathbf{O}}$ |
|-----------------------|---------|----|------|-------------------------|
|                       | 71/13   | EN | AD03 | <u> </u>                |

## AD03 Recall campaign - Re-coding instrument cluster

| Vehicle Type:         | Cayenne (92A)/Cayenne Diesel (92A)/Cayenne S Hybrid (92A)<br>Cayenne S (92A)/Cayenne GTS (92A)/Cayenne Turbo (92A)/Cayenne Turbo S (92A)                                                                                                    |
|-----------------------|----------------------------------------------------------------------------------------------------|
| Model Year:           | As of 2013 up to 2014                                                                                                    |
| Concerns:             | Instrument cluster                                                                                                    |
| Situation:            | There is a possibility that the fuel level senders on the affected vehicles may not have been calibrated correctly during the production process.                                                                                           |
|                       | As a result, the range on remaining fuel displayed in the instrument cluster might be higher than the actual range.                                                                                                    |
| Action<br>Required:   | Re-code the instrument cluster using the PIWIS Tester with test software version 12,700 (or higher) installed.<br>Information<br>The instrument cluster must be re-coded as part of this campaign by entering the special start code Z9P9T. |
| Affected<br>Vehicles: | Only the vehicles assigned to the campaign (see also PIWIS Vehicle Information).                                                                                                    |
| Tools:                | 9818 - PIWIS Tester II with test software version 12.700 (or higher) installed<br>WE1353 - Battery charger HFL 65                                                                                                    |

### **Preliminary work**

# NOTICE

Coding will be aborted in the event of undervoltage.

- Increased current draw during diagnosis can cause a drop in voltage, which can result in one or more fault entries and the abnormal termination of the coding process.
- ⇒ Before commencing work, connect a suitable battery charger with a current rating of at least 40 A to the jump-start terminals in the engine compartment.

## NOTICE

Coding will be aborted if the WLAN connection is unstable.

• An unstable WLAN connection can interrupt communication between PIWIS Tester II and the vehicle communication module (VCI). As a result, coding may be aborted.

| $\overline{\cap}$ | Service    |       | Service     | Tabbiaslisformation                                                     |
|-------------------|------------|-------|-------------|-------------------------------------------------------------------------|
| <u> </u>          | AD03       | EN    | 71/13       |                                                                         |
|                   | During con | trali | unit coding | always connect DIMIS Tostar II to the vehicle communication module /VCN |

During control unit coding, always connect PIWIS Tester II to the vehicle communication module (VCI) via the USB cable.

## NOTICE

Control unit coding will be aborted if the driver's key is not recognised

- If the driver's key is not recognised in vehicles with Porsche Entry & Drive, coding cannot be started or will be interrupted.
- ⇒ Switch on the ignition using the original driver's key. To do this, replace the control panel in the ignition lock with the original driver's key if necessary.

| i | Information                                                                                                    |
|---|----------------------------------------------------------------------------------------------------|
|   | and the second second second second second second second second second second second second second second second |

The procedure described here is based on the PIWIS Tester II test software version 12.700.

The PIWIS Tester instructions take precedence and in the event of a discrepancy, these are the instructions that must be followed. A discrepancy may arise with later software versions for example.

Procedure:

- 1 Connect a battery charger with a current rating of at least 40 A to the jump-start terminals in the engine compartment.
  - 2 Switch on the ignition using the original driver's key. For vehicles with "Porsche Entry & Drive", do this by replacing the control panel in the ignition lock with the original driver's key if necessary.
  - 3 **9818 PiWIS Tester II** with software version **12.700** (or higher) installed must be connected to the vehicle communication module (VCI) via the **USB cable**. Then, connect the communication module to the vehicle and switch on the PIWIS Tester.
  - 4 On the PIWIS Tester start screen, call up the  $\Rightarrow$  'Diagnostics' menu and select the vehicle type  $\Rightarrow$  'Cayenne'  $\Rightarrow$  '92A as of MY 2011'.

The diagnostic application is then started and the control unit selection screen is populated.

#### **Re-coding instrument cluster**

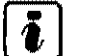

#### Information

The instrument cluster must be re-coded as part of this campaign by **entering the special start** code **Z9P9T**.

# **Technical Information**

Service **71/13** EN AD03 **9** 

- Procedure: 1 In the control unit selection screen ( $\Rightarrow$  'Overview' menu), press •F7 " to call up the  $\Rightarrow$  'Additional menu' ( $\Rightarrow$  Control unit selection).
  - 2 When the question "Create Vehicle Analysis Log (VAL)?" appears, either press • F12 " to create a VAL or press • F11 " if you do not want to create a VAL.
  - 3 Press •>> " to acknowledge the message informing you that campaigns for the vehicle are stored in the PIWIS information system.

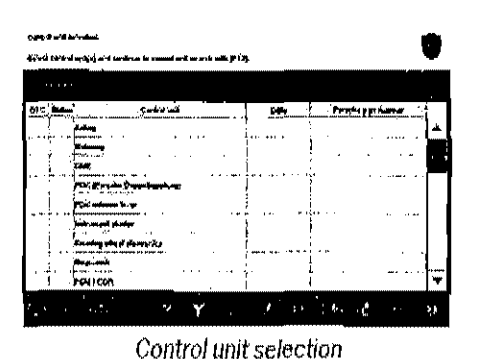

4 Select the  $\Rightarrow$  'Campaign' function and press  $\rightarrow$  ' to confirm your selection  $\Rightarrow$  Additional menu – Campaign,

You are then prompted to enter a start code.

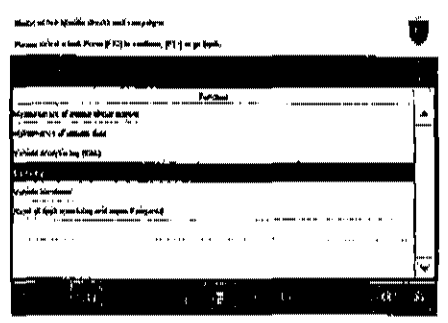

Additional menu – Campaign

- 5 To enter the start code, click in the relevant text box so that the cursor starts to flash  $\Rightarrow$  Start code input field.
- 6 Enter the start code **Z9P9T**.

Press • Enter " to confirm the start code you entered. The text box turns blue, Press •>> " to start the guided coding sequence.

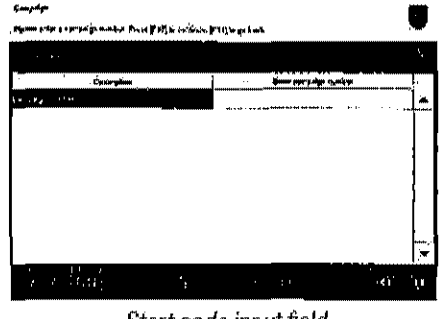

Start code input field

#### i Information

If coding does not start, the start code must be entered again and coding must be restarted.

# information

Read and follow the **information and instructions on the PIWIS Tester** during the guided coding sequence. Then press •>> " to continue.

Do not interrupt the coding process,

# AD03 EN **71/13**

# **Technical Information**

# i Information

Once coding has been completed successfully, the instrument cluster will go dark for a short time and the fuel gauge will jump to 0. The instrument cluster will then restart and the fuel gauge will show a reading that corresponds to the fuel tank level. The range on remaining fuel is only displayed after driving a short distance.

Following coding, the displayed values can be lower than the values that were previously displayed.

When coding has been completed successfully, the message "The action was completed successfully" will be displayed.

If coding is **interrupted** (e.g. due to a voltage drop or if communication is aborted, etc.) or if coding could **not be carried out successfully** (error message "Coding unsuccessful"), coding must be **repeated**.

7 Once control unit coding has been completed successfully, press •>> " to return to the start page of the Additional menu and press •<<" to return to the control unit selection screen.

#### Subsequent work

Procedure: 1 Switch off ignition.

- 2 Disconnect the PIWIS Tester from the vehicle.
- 3 Switch off and disconnect the battery charger.
- 4 On vehicles with Porsche Entry & Drive, replace the original driver's key in the ignition lock with the control panel again.
- 5 Enter the campaign in the Warranty and Maintenance booklet.

#### Invoicing

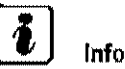

## Information

The specified working time was determined specifically for carrying out this campaign and may differ from the working times published in the Labour Operation List in PIWIS.

#### Scope:

#### **Re-coding instrument cluster**

 Working time:
 Labor time: 33 TU

 Re-coding instrument cluster
 Labor time: 33 TU

 Includes:
 Connecting and disconnecting battery charger

 Connecting and disconnecting PIWIS Tester

 Involcing: ⇒ Damage code AD03 99 000, Repair code 1

Page 4 of 4